## Safari – Clearing Cache

 Select Safari > Preferences from the top left of the screen and select the "Advanced" tab. Make sure that "Show Develop menu in menu bar" is checked.

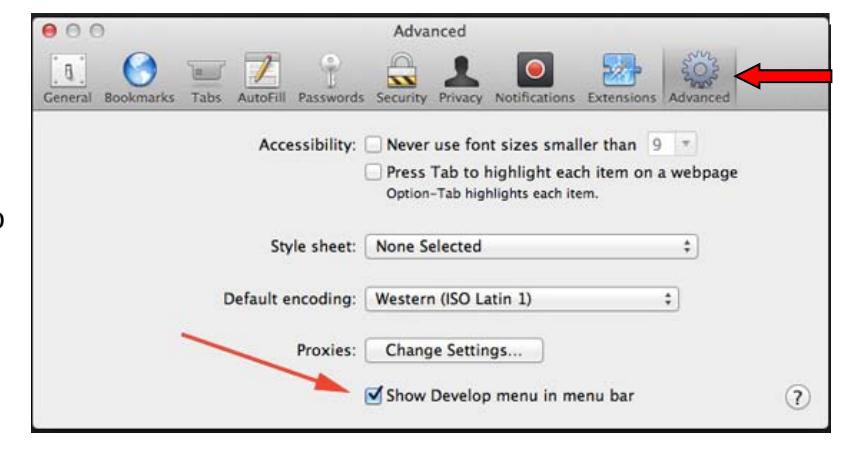

2. The "Develop" menu option should now appear. Click on the "Develop" menu option, and then "Empty Caches".

| Develop                     | Window      | Help      |             |
|-----------------------------|-------------|-----------|-------------|
| Open Pa                     | age With    | 1.00      | •           |
| User Ag                     | ent         |           | ►           |
| Show Web Inspector          |             |           | て第1         |
| Show Error Console          |             | ₹#C       |             |
| Show Page Source            |             |           | <b>₹</b> ₩U |
| Show Pa                     | age Resour  | rces      | ₹₩          |
| Show Sr                     | nippet Edit | or        |             |
| Show Ex                     | ctension B  | uilder    |             |
| Start Profiling JavaScript  |             |           | て企業P        |
| Start Timeline Recording    |             |           | て企業T        |
| Empty C                     | Caches      |           | ХЖE         |
| Disable                     | Caches      |           |             |
| Disable                     | Images      |           |             |
| Disable Styles              |             |           |             |
| Disable JavaScript          |             |           |             |
| Disable Site-specific Hacks |             |           |             |
| Disable                     | Local File  | Restricti | ons         |
| Enable                      | WebGL       |           |             |
|                             |             |           |             |